# How to Join Google Classroom as a Student:

To use Classroom, you need to sign in on your computer and then join your class. Then, you can access the work from your teacher.

- You only use the class code <u>once</u> to join the class. After that, you are enrolled in the class, and you don't need to re-use the code again.
- > When you join a class on one device, you're enrolled in that class on ALL devices!
- > You must have an active internet connection to sign in.
- > You must use the G Suite account information provided by your school/teacher. (ex: bjones@janesvilleschool.org)
- HOW you join a class depends on the device you are using. Scroll down to find YOUR device type, follow those directions.

**Note:** You only use the class code <u>once</u> to join the class. After that, you are enrolled in the class, and you don't need to re-use the code again. You must have an active internet connection to sign in.

#### Below you can see how to join a class depending on the device you are using.

\*\*\*\*\*

## To Join a class from a COMPUTER/LAPTOP:

- 1. Go to classroom.google.com.
- 2. At the top, click Add + > Join class.

| ≡ Google | Classroom | _          | + = 0 |
|----------|-----------|------------|-------|
| :        |           | Join class | -     |
|          |           |            | _     |
|          |           |            |       |

3. Enter the class code your teacher gave you and click Join. A class code consists of 6 or 7 letters or numbers. For example, hjhmgrk or g5gdp1.

| Join class            |  |
|-----------------------|--|
| Class code<br>hjhmgrk |  |
| NIOL                  |  |
| , í                   |  |

### To join a class from an iPHONE/iPAD device:

- 1. Tap Classroom
- 2. In the bottom-right corner, tap Add + > Join class.

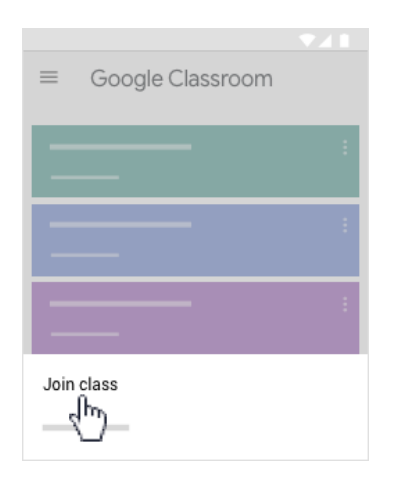

3. In the box, enter the class code your teacher gave you and tap Join. A class code consists of 6 or 7 letters or numbers. For example, *hjhmgrk* or *g5gdp1*.

#### To join a class from an ANDROID device:

You must have Google downloaded. If not, search your app store to download the Classroom app.

- 1. Tap Classroom.
- 2. Tap Get Started.

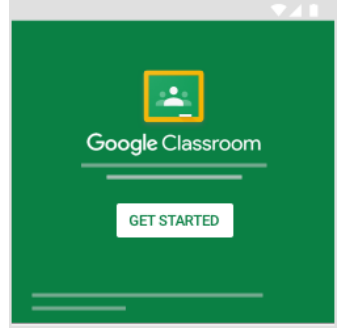

- 3. Tap Add account > OK.
- 4. Enter your username and tap Next.

| Goog                 | gle              |
|----------------------|------------------|
| Sign                 | in               |
| with your Google Acc | ount. Learn more |
| Email or phone       |                  |
| Forgot email?        |                  |
|                      |                  |
| Create account       | Next             |

5. Enter your password and tap Next.

| Google              |      |
|---------------------|------|
| Welcom              | e    |
| Θ                   |      |
| Enter your password | Ŕ    |
| Forgot password?    | Next |
|                     |      |
|                     |      |

6. If there is a welcome message, read it and tap Accept.

| Google                      |       |
|-----------------------------|-------|
| Welcome                     |       |
| Welcome to your new account |       |
|                             |       |
|                             |       |
|                             |       |
|                             |       |
|                             |       |
|                             |       |
|                             |       |
|                             |       |
|                             |       |
| A                           | CCEPT |
|                             | 5     |

7. Read the Terms of Service and Privacy Policy and tap I agree.

| Google |        |
|--------|--------|
| Hello  |        |
| Θ      |        |
|        |        |
|        |        |
|        |        |
|        |        |
|        | lagree |
|        | ¢      |

8. Since you are using a G Suite for Education account, tap I'm A Student. Note: You MUST use your school's G Suite account to log in.

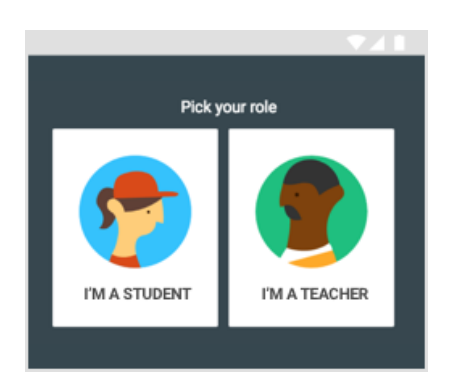